# <mark>Schritt 1:</mark>

| EINLOGGEN                                                                     | Melde Dich mit Deinen Zugangsdaten auf der<br>Schulhomepage an (Benutzername:<br><u>nachname.vornameJG@hakfe.snv.at</u> wobei JG                                                                                 |  |  |
|-------------------------------------------------------------------------------|----------------------------------------------------------------------------------------------------|--|--|
| Noch keinen Account? Neu Registrieren!<br>Username *                          | <ul> <li>die letzten beiden Ziffern des Jahres des<br/>Schuleintritts in die HAK/HAS). Falls Du den<br/>Usernamen oder das Passwort vergessen hast,<br/>verwende die links abgebildete Hilfefunktion.</li> </ul> |  |  |
| Password *                                                                    |                                                                                                    |  |  |
| Anmelden <ul> <li>Passwort vergessen?</li> <li>Username vergessen?</li> </ul> | Solltest Du danach immer noch Probleme bei<br>der Anmeldung haben, kontaktiere bitte:<br><u>hagen.herbert@hakfe.snv.at</u> .                                                                                     |  |  |

# <mark>Schritt 2:</mark>

Sobald Du eingeloggt bist, erscheint das folgende Anmeldefenster:

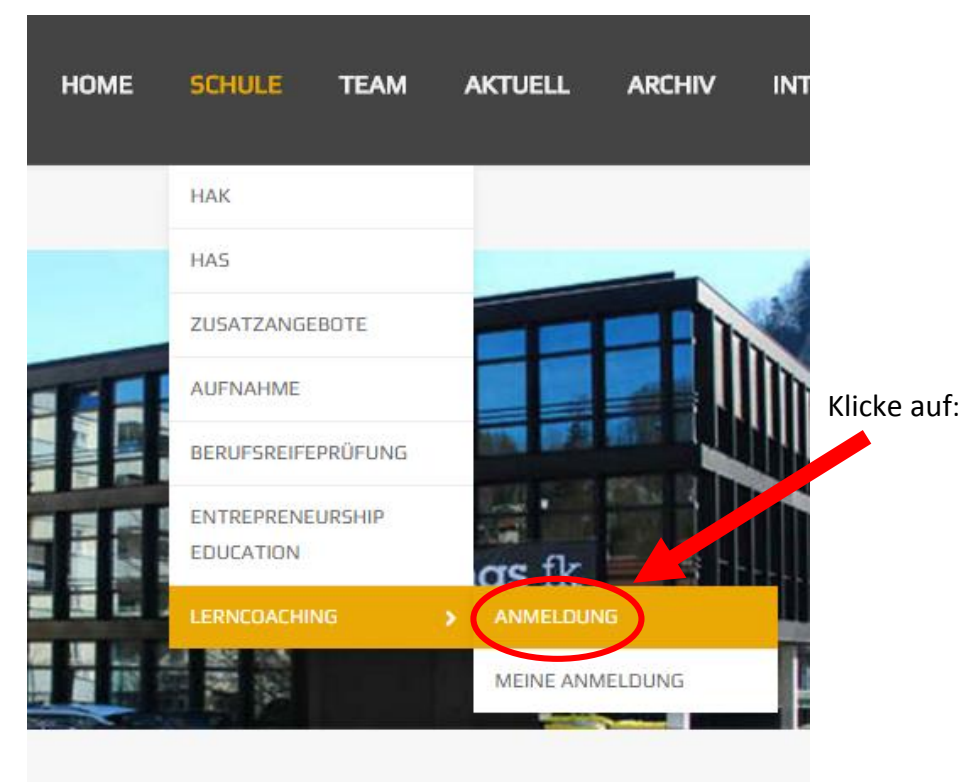

# <mark>Schritt 3:</mark>

Du gelangst nun zur aktuellen Liste der zur Auswahl stehenden Lerncoaches.

### Lerncoaching

| Termine  |                            |                |           |  |
|----------|----------------------------|----------------|-----------|--|
| Kurs-Nr. | Kurstitel *                | Anmeldeschluss |           |  |
| 003      | Bacsila-Wachter Astrid NEU |                | Anmeldung |  |
| 005      | Bader Alexandra NEU        |                | Anmeldung |  |
| 040      | Kopf-Mayer Alexandra NEU   |                | Anmeldung |  |
| 044      | Lampert Martin NEU         |                | Anmeldung |  |
| 046      | Madl Monika NEU            |                | Anmeldung |  |
| 045      | Mayr Susanne NEU           |                | Anmeldung |  |
| 48       | Nägele Ingrid NEU          |                | Anmeldung |  |
| 67       | Spiegel Thomas NEU         |                | Anmeldung |  |
| 70       | Straninger Natalie         |                | Anmeldung |  |
| 65       | Tagwercher Claudia NEU     |                | Anmeldung |  |
| 95       | Zimmermann Claudia NEU     |                | Anmeldung |  |

## <mark>Schritt 4:</mark>

Wähle den von Dir gewünschten Lerncoach aus und klicke auf den danebenstehenden "Anmelden"-Button. Beachte hierbei, dass Du Dich nur bei **EINEM** Lerncoach anmelden darfst (überlege Dir daher vorher genau, bei welcher Lehrperson Du Dich anmelden willst).

Nach Eingabe aller erforderlichen Daten klicke auf den Button "Jetzt verbindlich anmelden". Setze Dich danach innerhalb der nächsten 2-3 Tage mit der betreffenden Lehrperson (persönlich oder per Mail) in Verbindung.

| Einzelpreis                  |             |                      |  |  |
|------------------------------|-------------|----------------------|--|--|
| * Buchungspreis              | Kostenfrei  |                      |  |  |
| Teilnehmerdaten              |             |                      |  |  |
| * Anrede:                    | Herr        |                      |  |  |
| Titel:                       |             |                      |  |  |
| * Vorname:                   | demo        |                      |  |  |
| * Nachname:                  | Hagen       |                      |  |  |
| * E-Mail Adresse:            | demo@gmx.at |                      |  |  |
| * E-Mail Adresse bestätigen: | demo@gmx.at |                      |  |  |
| Zusatzfelder                 |             |                      |  |  |
| * Meine Klasse:              | 3ck 🔹       |                      |  |  |
|                              |             | * notwendige Angaben |  |  |
| Jetzt verbindlich anmelden   |             |                      |  |  |

# <mark>Schritt 5:</mark>

Unter dem Menüpunkt "Meine Anmeldungen" kannst Du Deine Buchung nochmals einsehen.

| HOME | SCHULE TEAM        | aktuell archiv  |
|------|--------------------|-----------------|
|      | НАК                |                 |
|      | HAS                |                 |
|      | ZUSATZANGEBOTE     |                 |
|      | AUFNAHME           |                 |
|      | BERUFSREIFEPRÜFUNG |                 |
|      | ENTREPRENEURSHIP   |                 |
|      | LERNCOACHING       | ANMELDUNG       |
|      |                    | MEINE ANMELDUNG |

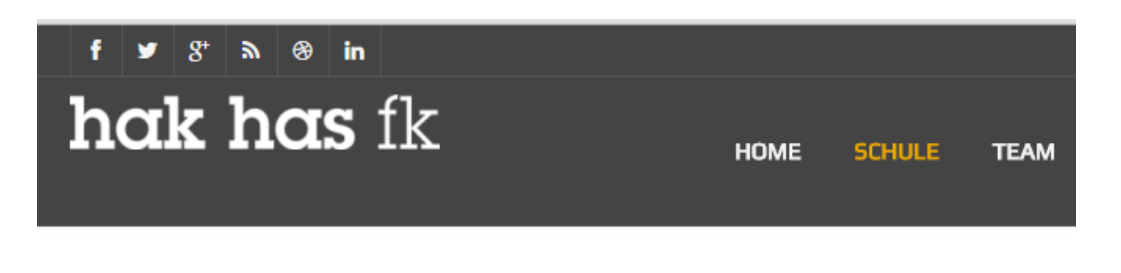

#### Anmeldungen:

Bisher gibt es keine Buchungen.